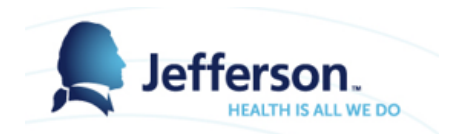

## From Employees Home Page

| S         |                   |                      |                                                               |                                                                                                    |
|-----------|-------------------|----------------------|---------------------------------------------------------------|----------------------------------------------------------------------------------------------------|
| EmpCenter | 👫 Home ( ? Help 🕶 | Home Screen          |                                                               |                                                                                                    |
|           |                   | Time Entry           | Schedules                                                     | Exceptions                                                                                                    |
|           |                   | Enter My Hours       | My Calendar                                                   | <b>6 6 6 6</b>                                                                                                   |
|           |                   | Edit Employee Time   | Employee Calendars                                            | There are no exceptions that match the current filter.                                                           |
|           |                   | Edit Time for Groups | My Time Off                                                   | ····· ,···· ,···· ,···· ,···· ,···· ,···· ,···· ,···· ,···· ,···· ,···· ,···· ,···· ,···· ,···· ,···· ,···· ,··· |
|           |                   | View Reports         | Group Calendars<br>Assign Schedules<br>Manage Group Schedules | Select "My Time Off"                                                                                             |
|           |                   | 🐸 Employees          | •                                                             |                                                                                                    |
|           |                   | Group Messaging      | ဂုံပုံ Settings                                               |                                                                                                    |
|           |                   |                      | Manage Delegations                                            | My Time Off Balances                                                                                             |
|           |                   |                      |                                                               | Banked Holiday 0.00 Hours<br>Blood Donor 0.00 Hours                                                              |
|           |                   |                      | View Available Bank<br>Balances                               | ETO 43.60 Hours<br>Healthy Families Leave 1.00 Hours                                                             |
|           |                   |                      |                                                               | My Time Off Requests                                                                                             |

e

Off and view available Time Off Balances

- Select Time off Request Type from the Pay Code drop down list
- Select Date range of request
- Drag across the forecasting tool to view future accrual time

| EmpCenter 🖀 Home ? Help -                                                                                                    |                                                                                                    |               |                                                                                                    |                                     | Logged In as Straw, Diana   Log Out           |
|----------------------------------------------------------------------------------------------------|----------------------------------------------------------------------------------------------------|---------------|----------------------------------------------------------------------------------------------------|-------------------------------------|-----------------------------------------------|
| My T                                                                                                    | ime Off                                                                                                    |               |                                                                                                    |                                     | 163.0                                         |
| Create Time Off Request Pay Code: ETO Sched Dates: 07/08/2017 To 07/15/2017 Comments:                                                                                                    | Select from Available Pay<br>Codes based on your bank<br>eligibility<br>Select range of dates and<br>comments | 5             | Pay Code Options<br>Bereavement<br>Blood Donor Hours<br>ETO Sched<br>Jury Duty<br>Conference in Phila<br>Conference Outside Phila<br>Personal Time<br>Sick Hours<br>Vacation |                                     |                                               |
| ETO (HCM Basiness Analyst II-03082025-000707730)     Ett @ICM Basiness Analyst II-03082025-0007077300     Enabed Hidday @ICM Basiness Analyst II-03082025-0007077330     Heably Families Lane @ICM Basiness Analyst II-03082025-0007077330     Hidd Daner @ICM Basiness Analyst II-03082025-0007077330     This tool allows you to forecast your accruals in the future | 40<br>20<br>10<br>56 1 Mar 1 Apr 1<br>2017 2017 2017                                                          | May 1<br>2017 | Jun 1 Jul 1 Aug 1<br>2017 2017 2017                                                                                                    | Sep 1 Oct 1 Nov 1<br>2017 2017 2017 | De-1 Jan 1 Feb 1 Mar 1<br>2017 2018 2018 2018 |

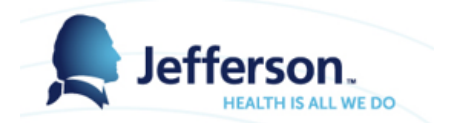

- View Request Details and Bank Usage and submit.
- To make changes select back

| EmpCe                                   | enter 🐣 Home 😗 H                                                                                                    | elp <b>-</b>                                        |                              |                         |                  |                                             |                     |                      |       |       |       |       | Logged in as | Micciche, Diane M | Log Out |
|-----------------------------------------|----------------------------------------------------------------------------------------------------|-----------------------------------------------------|------------------------------|-------------------------|------------------|---------------------------------------------|---------------------|----------------------|-------|-------|-------|-------|--------------|-------------------|---------|
|                                         |                                                                                                    | Th                                                  | omas Jefferson Test          |                         |                  |                                             |                     |                      |       |       |       |       |              |                   | 16.3.0  |
| Uew Re                                  | quest List                                                                                                    |                                                     |                              |                         |                  |                                             |                     |                      |       |       |       |       |              |                   |         |
| Reque                                   | est Details                                                                                                    |                                                     | Bank Usage                   | Mon                     | Fri              |                                             |                     |                      |       |       |       |       |              |                   |         |
| Action                                  | Date Pay Code                                                                                                    | Hours                                               |                              | 06/12                   | 06/23            |                                             |                     |                      |       |       |       |       |              |                   |         |
| **                                      | Mon 06/12/2017 ETO Sched                                                                                                    | 8.0                                                 | ETO (Benefits Specialist II- | 80.00                   |                  |                                             |                     |                      |       |       |       |       |              |                   |         |
| ***                                     | Tue 06/13/2017 ETO Sched                                                                                                    | 8.0                                                 | 03082020-0005460090):        | Hours 289.07            | 209.07           |                                             | Bank Us             | age projection       |       |       |       |       |              |                   |         |
|                                         | Wed 06/14/2017 ETO Sched                                                                                                    | 8.0                                                 |                              | uscu                    |                  |                                             | shows t             | alance as of         |       |       |       |       |              |                   |         |
| - <b>1</b>                              | Thu 06/15/2017 ETO Sched                                                                                                    | 8.0                                                 |                              |                         |                  |                                             | beginnir            | ng and end of        |       |       |       |       |              |                   |         |
| - <b>1</b>                              | Fri 06/16/2017 ETO Sched                                                                                                    | 8.0                                                 |                              |                         |                  |                                             |                     | TOR                  |       |       |       |       |              |                   |         |
| 120                                     | Sat 06/19/2017 ETO Sched                                                                                                    |                                                     |                              |                         |                  |                                             |                     |                      |       |       |       |       |              |                   |         |
|                                         | Mon 05/19/2017 ETO Sched                                                                                                    | 8.0                                                 |                              |                         | h.               |                                             |                     |                      |       |       |       |       |              |                   |         |
| - <b>1</b> 2                            | Tue 06/20/2017 ETO Sched                                                                                                    | 8.0                                                 | Houre will                   | nonulate baced on the   |                  |                                             |                     |                      |       |       |       |       |              |                   |         |
| - <b>1</b> 2                            | Wed 06/21/2017 ETO Sched                                                                                                    | 8.0                                                 | employees                    | a daily scheduled hours |                  |                                             |                     |                      |       |       |       |       |              |                   |         |
| - i i i i i i i i i i i i i i i i i i i | Thu 06/22/2017 ETO Sched                                                                                                    | 8.0                                                 | cinployeee                   | s dury scheduled nours. |                  |                                             |                     |                      |       |       |       |       |              |                   |         |
| - i i i i i i i i i i i i i i i i i i i | Fri 06/23/2017 ETO Sched                                                                                                    | 8.0                                                 |                              |                         | /                |                                             |                     |                      |       |       |       |       |              |                   |         |
| <b>(</b>                                | lack                                                                                                    | Submit                                              | Click submit                 |                         |                  |                                             |                     |                      |       |       |       |       |              |                   |         |
| — его                                   | ) (Benefits Specialist II-03082020-000546009                                                                                                    | 0)                                                  |                              |                         |                  |                                             |                     | - Reset              | +     |       |       |       |              |                   |         |
| - EIB<br>- Ban<br>- Bloo<br>- Hea       | (Benefits Specialist II-03082020-0005460090<br>ked Holiday (Benefits Specialist II-03082020-<br>ad Donor (Benefits Specialist II-03082020-000<br>hthy Families Leave (Benefits Specialist II-0308 | ))<br>0005460090)<br>05460090)<br>82020-0005460090) | 1000                         |                         |                  |                                             |                     |                      |       |       |       |       |              |                   |         |
|                                         |                                                                                                    |                                                     | 500                          |                         | <b>We</b><br>ETC | dnesday July 5, 20<br>D (Benefits Specialis | 17<br>t II-03082020 | -0005460090): 209.07 | Hours |       |       |       |              |                   |         |
|                                         |                                                                                                    |                                                     | 0 Feb 1                      | Mar 1 Apr 1             | May 1            | Jun 1                                       | Jul 1               | Aug 1                | Sep 1 | Oct 1 | Nov 1 | Dec 1 | Jan 1        | Feb 1             | Mar 1   |
|                                         |                                                                                                    |                                                     | 2017                         | 2017 2017               | 2017             | 2017                                        | 2017                | 2017                 | 2017  | 2017  | 2017  | 2017  | 2018         | 2018              | 2018    |
| With With                               | Current Request                                                                                                    |                                                     |                              |                         |                  | Requ                                        | ests: 📃 This        | Request              |       |       |       |       |              |                   |         |

Confirmation displays that request has been submitted

| Status                                      |    | × |  |  |  |  |  |
|---------------------------------------------|----|---|--|--|--|--|--|
| The request has been successfully submitted |    |   |  |  |  |  |  |
|                                             | ОК |   |  |  |  |  |  |
|                                             |    |   |  |  |  |  |  |

- Once Submitted Manager receives email notification
- Manager logs into EmpCenter to review, approve or deny request
- Upon approval time will automatically be entered on the timesheet
- Employee receives email notification of status

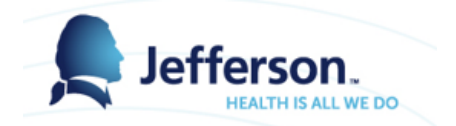

- View current and past requests
- Status of each request
- Create new request

| Your request has been submitted.                                                                |            |            |                 |         |  |  |  |  |  |
|-------------------------------------------------------------------------------------------------|------------|------------|-----------------|---------|--|--|--|--|--|
| Current Past                                                                                    |            |            |                 |         |  |  |  |  |  |
| Туре                                                                                            | Start Da 🔺 | End Date   | Hours Requested | Status  |  |  |  |  |  |
| Time off - ETO Sched                                                                            | 06/12/2017 | 06/23/2017 | 80              | Pending |  |  |  |  |  |
| Current and past Time Off<br>Requests are shown on<br>this page as well as status<br>of request |            |            |                 |         |  |  |  |  |  |